## Linux-harjoitus 5

Harjoituksen aiheena ovat levyjaot. Tehdään levyjako NFS:llä ja jaetaan levy toiselle koneelle. Harjoituksessa joutuu tekemään toisen koneen omistajan kanssa yhteistyötä.

FC2:sta eteenpäin on muka myös NFS:n uusin versio, 4. Se on ominaisuuksiltaan huomattavasti kehittyneempi protokolla kuin aikaisemmat versiot. Hyvän ohjeen asiaan löytää osoitteesta http://www.vanemery.com/Linux/NFSv4/NFSv4-no-rpcsec.html. Toinen hyvä NFS-aiheinen sivusto yleisesti on http://nfs.sourceforge.net/, "Linux NFS FAQ".

1. Valmiiksi määritelty levyjako otetaan käyttöön mount-komennolla. Esimerkiksi

mount -t nfs 172.16.1.2:/opt /opt

ottaa käyttöön palvelimelta 172 tehdyn /opt-osion jaon ja liittää sen oman koneen /opt-hakemistoon.

2. Jako tehdään määrittelemällä tiedostoon /etc/exports se, mitä jaetaan. Esimerkiksi tiedoston rivit

/home 10.19.0.0/255.255.0.0(rw) /opt 10.19.0.0/255.255.0.0(ro)

jakavat hakemistot /home ja /opt kaikille sellaisille koneille, joiden ip-osoite alkaa 10.19.

Tee nyt omalle koneellesi jako, joka jakaa oman koneesi */tmp*-hakemiston 172.16.1 -alkuisille koneille. Anna kaikille oikeudet sekä lukea että kirjoittaa hakemistoon.

3. Käynnistä jako seuraavilla komennoilla:

service nfs stop exportfs –a service nfs start

- 4. Tee koneellesi */mnt*-hakemistoon *kokeilu*-niminen hakemisto. Liitä naapurikoneen jakama */tmp*-hakemisto tähän hakemistoon.
- 5. Samballa voi jakaa levyjä Windowsille. Samban asetustiedosto on /etc/samba/smb.conf. Jos tiedostoa ei löydy, joudut asentamaan Samban koneellesi ennen kuin teet seuraavan operaation. Etsi tiedostosta seuraavat rivit:

[homes] comment = Home Directories browseable = no writable = yes valid users = %S create mode = 0664 directory mode = 0775 Tee sinne seuraava lisäys:

[homes] **path = /home/%u** comment = Home Directories

Sen jälkeen käynnistät Samban uudelleen:

service smb restart

Kun tämä on tehty, lisätään käyttäjä Samban käyttäjätietokantaan:

smbpasswd -a -n user

jossa "user" on olemassaoleva käyttäjätunnus. –a –optio lisää käyttäjän kantaan ja –n ei kysele salasanaa tässä vaiheessa.

Sitten annetaan käyttäjälle salasana:

smbpasswd user

Nyt pitäisi jaon onnistua.

Samba käyttää siis oletusarvoisesti omia käyttäjätunnuksiaan. Sen voi myös virittää autentikoimaan muista olemassaolevista käyttäjätietokannoista.

6. Sen jälkeen mene Windows-koneelle, valitse My Computer-ikkunasta Tools – Map Network Drive... Aukeavasta valikosta:

| Map Network Drive |                                                                                                    | ×                                                      |
|-------------------|----------------------------------------------------------------------------------------------------|--------------------------------------------------------|
|                   | Windows can help you connect to a shared network folder<br>and assign a drive letter to the connection so that you can<br>access the folder using My Computer.<br>Specify the drive letter for the connection and the folder<br>that you want to connect to: |                                                        |
|                   | <u>D</u> rive:                                                                                                    | F:                                                     |
|                   | F <u>o</u> lder:                                                                                                    | \\10.19.16.34\homes <u>B</u> rowse                     |
|                   |                                                                                                    | Example: \\server\share                                |
|                   |                                                                                                    | <u>R</u> econnect at logon                             |
|                   |                                                                                                    | Connect using a <u>different user name</u> .           |
|                   |                                                                                                    | Create a shortcut to a <u>Web folder or FTP site</u> . |
|                   |                                                                                                    |                                                        |
|                   |                                                                                                    | < Back Finish Cancel                                   |

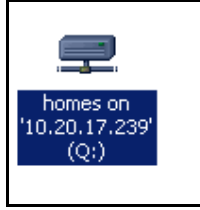

Valitse vapaa levyasematunnus ja kirjoita Folder-kohtaan koneesi iposoite kuten esimerkissä on tehty. Vaihda kuitenkin ip-osoitteen paikalle oma ip-osoitteesi. Sen jälkeen kysytään käyttäjätunnusta ja salasanaa. Anna ne oikein. Tämän jälkeen My Computer-kansiossa pitäisi näkyä levyjako tähän tyyliin:

Nyt voit käyttää tiedostojasi Windowsista.

7. Tutki Samban dokumentteja. Saako samban autentikoimaan käyttäjän muuten kuin omilla tunnuksillaan? (esim. /*etc/passwd*:n tms. kautta?)